Sage 50

# Outlook-Synchronisation

Mit der Outlook-Synchronisation können Sie Kontakte schnell zwischen Outlook und Sage 50 synchronisieren. Wie Sie vorgehen und was Sie dabei beachten müssen, zeigt Ihnen diese Anleitung.

Die nachfolgende Anleitung stellt die Outlook-Synchronisation anhand des Beispiels von Sage 50 vor und unterscheidet sich nicht zu Sage 50 Auftrag oder Sage 50 Adressen in Vorgehensweise. Bei Abweichungen wird in der Anleitung an den entsprechenden Stellen darauf hingewiesen.

Dieses Dokument ist gültig für folgende Programme:

Sage 50 Sage 50 Auftrag Sage 50 Adressen (Comfort, Professional und Quantum) (Standard und Comfort) (Standard und Comfort)

Stand: 02.2023

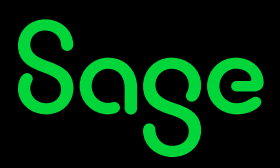

### Inhaltsverzeichnis

| 1     | Vorbereitung zur Synchronisation                    | 3  |
|-------|-----------------------------------------------------|----|
| 1.1   | Vorbereitung Sage 50 und Sage 50 Auftrag            |    |
| 1.1.1 | Schnelländerung                                     | 4  |
| 1.2   | Vorbereitung Sage 50 Adressen                       | 5  |
| 1.2.1 | Schnelländerung                                     | 6  |
| 2     | Outlook-Synchronisation                             | 8  |
| 2.1   | Synchronisierung Sage 50 und Sage 50 Auftrag        | 8  |
| 2.2   | Synchronisierung Sage 50 Adressen                   | 12 |
| 3     | Besonderheiten                                      | 16 |
| 3.1   | Unterschiede der Synchronisierung                   |    |
| 3.2   | Synchronisierung nur an einem Client                | 16 |
| 3.3   | Synchronisierung mit Outlook-Adressbüchern (Domäne) | 16 |
| 4     | Fertig!                                             | 17 |

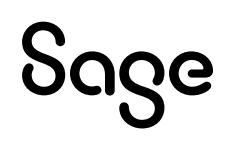

### 1 Vorbereitung zur Synchronisation

Hinweis: Die Synchronisierung von Adressen ist nur mit Sage 50 Adressen möglich.

Damit Adressen, Kunden oder Lieferanten synchronisiert werden können, muss die Option bei den jeweiligen Datensätzen aktiviert werden.

### 1.1 Vorbereitung Sage 50 und Sage 50 Auftrag

- Wechseln Sie aus dem Hauptmenü in den Kunden oder Lieferantenstamm.
- Öffnen Sie einen Kunden oder Lieferanten.

| Kunde - 10001 - B   | ocks OHG                     | /×                                       |
|---------------------|------------------------------|------------------------------------------|
| Adressdaten         | Suthersiff                   |                                          |
| Kundendaten         | Suchbegriff 2                | books ong                                |
| Destancehrift       | Suchbegriff 2                |                                          |
|                     | Firmonoamo                   |                                          |
| Kommunikation       | Firmen <u>n</u> ame          |                                          |
| Bemerkungen         | Zusatz                       |                                          |
| Bankverbindungen    | <u>K</u> ontakt              |                                          |
| Rechnungsdaten      | HRA/HRB <u>R</u> egister-Nr. |                                          |
| Zahlungskonditionon | HRA/HRB <u>G</u> ericht      |                                          |
| Zaniungskonditionen | <u>S</u> traße               | Dachstraße 25                            |
| Zusatz              | Lan <u>d</u> / PLZ / Ort     | Deutschland - DE v 41238 Mönchengladbach |
| Formulare           | Bundesland                   | v                                        |
| Budget              | PFPLZ / Postfach             | 41238 1234842                            |
|                     | Erster Kontakt               | Letzter Kontakt 02.06.2015 15:48:23      |
|                     | Terniz                       | •                                        |
|                     | Mit MS Outlook sync          | hronisieren                              |
|                     |                              |                                          |
|                     |                              |                                          |
|                     |                              |                                          |
|                     |                              |                                          |
|                     | Weiteres 🕶                   | OK Abbrechen                             |

• Aktivieren Sie die Option "Mit MS Outlook synchronisieren".

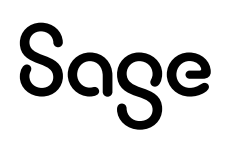

#### 1.1.1 Schnelländerung

Um diese Option nicht bei allen Kunden/Lieferanten einzeln aktivieren zu müssen, gibt es in Sage 50 und Sage 50 Auftrag eine "Schnelländerung". Um diese durchzuführen, gehen Sie wie folgt vor:

- Öffnen Sie den Kunden- oder Lieferantenstamm.
- Wenn Ihnen die Liste angezeigt wird, klicken in der Liste die "rechte Maustaste".
- Ein Kontextmenü wird Ihnen angezeigt.

| Kunden                                                                                | 1                                                    |
|---------------------------------------------------------------------------------------|------------------------------------------------------|
| → + D 2 ⊗ C → C<br>Suchen Neu Kopieren Bearbeiten Löschen Neuer Vorgang Aktualisieren | n Selektion Max: 100 Favoriten Hintorie Sonderpreise |
| * A   Â   B   C   D   E   F   G   H   I   J   K   L   M   N                           | I O O P Q R S T U Ŭ V W                              |
| Suchbegriff                                                                           | Land PLZ Or.                                         |
| <barverkauf></barverkauf>                                                             | DE                                                   |
| Beckers Malerbetrieb GmbH                                                             | News Kinder and an                                   |
| Bocks OHG                                                                             | Neuen kunden anlegen einig ncheigladbach             |
| Jaspers, Hans-Peter                                                                   | Kunden <u>k</u> opieren Strg+Einfg rser              |
| Keller, Igor                                                                          | Kun <u>d</u> en bearbeiten nsberg                    |
| Kölner, Karl                                                                          | Kunden <u>l</u> öschen Entf                          |
| Kugel, Achim                                                                          | <u>F</u> avorit ggen                                 |
| Maas AG                                                                               | Postanschriften aktualisieren sterdam                |
| Maier, Martina                                                                        | Nur Favorityn anzeigen nkfurt am Main                |
| Mondo GmbH                                                                            | Inaktive ausblenden nchengladbach                    |
| Smith, John                                                                           | Terror anlegen naumburg                              |
| SuDo KG                                                                               | Yundenauswertungen Strg+At+A                         |
|                                                                                       | Kunden i <u>m</u> Sage Shop deaktivier n             |
|                                                                                       | Kunden ü <u>b</u> er TAPI anwählen                   |
| Aktuellen Kunden für Outlook-Synchronisation aktivieren                               | Outlook-Synchronisation                              |
| Markierte Kunden für Outlook-Synchronisation aktivieren                               | Suchen F3                                            |
| Alle Kunden für Outlook-Synchronisation aktivieren<br>Name: Deckers maieroetneb GmbH  | <u>A</u> ktualisieren F5                             |

- Klicken Sie mit der Maus auf "Outlook-Synchronisation".
- Hier haben Sie drei Optionen:
  - Aktuellen Kunden [...] aktivieren.
    - > Der Outlook-Sync wird nur für den aktuellen Kunden/Lieferanten aktiviert.
  - o Markierte Kunden [...] aktivieren.
    - Der Outlook-Sync wird nur bei zuvor mit der Leertaste markierten Kunden/ Lieferanten aktiviert.
  - Alle Kunden [...] aktivieren.
    - > Der Outlook-Sync wird bei allen selektierten Kunden aktiviert.

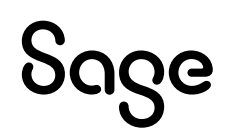

### 1.2 Vorbereitung Sage 50 Adressen

- Öffnen Sie die Adressliste und suchen Sie eine Adresse.
- Öffnen Sie diese Adresse und klicken Sie in der linken Leiste auf den Eintrag "Adresse".

| Keller, Igor               |            |                        |                                  |
|----------------------------|------------|------------------------|----------------------------------|
| ⊗ ≣<br>Löschen List./Etike | et. Kontak | Lĩ<br>this. Texteditor | Speichern Schließen              |
| Name                       | Strg+N     | Straße                 | Blumenfeld 18                    |
| Adresse                    |            | Land                   | DE                               |
| Telefon/Fax/E-Mail         | Strg+T     | Plz                    | 52517                            |
| Datum/Notizen              | Strg+U     | Ort                    | Heinsberg                        |
| Postanschrift              | Strg+P     | Postfach               |                                  |
| Bemerkung                  | Strg+B     | Postfach Plz           |                                  |
| Familie                    | Strg+F     | Bundesland             | NRW ~                            |
| Vorlieben                  | Strg+I     | Nielsengebiet          | K                                |
| Zusatzmaske 1              | Strg+1     | Synchronisation        | ✓ mit MS Outlook synchronisieren |
| Zusatzmaske 2              | Strg+2     |                        |                                  |
| Zusatzmaske 3              | Strg+3     |                        |                                  |
| Zusatzmaske 4              | Strg+4     |                        |                                  |
| Zusatzmaske 5              | Strg+5     |                        |                                  |
| Zusatzmaske 6              | Strg+6     |                        |                                  |
| Bild                       | Strg+L     |                        |                                  |
| Gruppen                    | Strg+G     |                        |                                  |
| Ansprechpartner            | Strg+H     |                        |                                  |
| Verbindungen               | Strg+E     |                        |                                  |

- Aktivieren Sie die Option "Mit MS Outlook synchronisieren".
- Verlassen Sie den Eintrag durch Klick auf "Speichern".

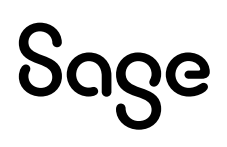

#### 1.2.1 Schnelländerung

Um diese Option nicht bei allen Adressen einzeln aktivieren zu müssen, gibt es in Sage 50 Adressen eine "Schnelländerung". Um diese durchzuführen, gehen Sie wie folgt vor:

- Öffnen Sie die Adressliste.
- Klicken Sie im Hauptmenü auf den Punkt STAPELVERARBEITUNG > "Daten zuweisen...".

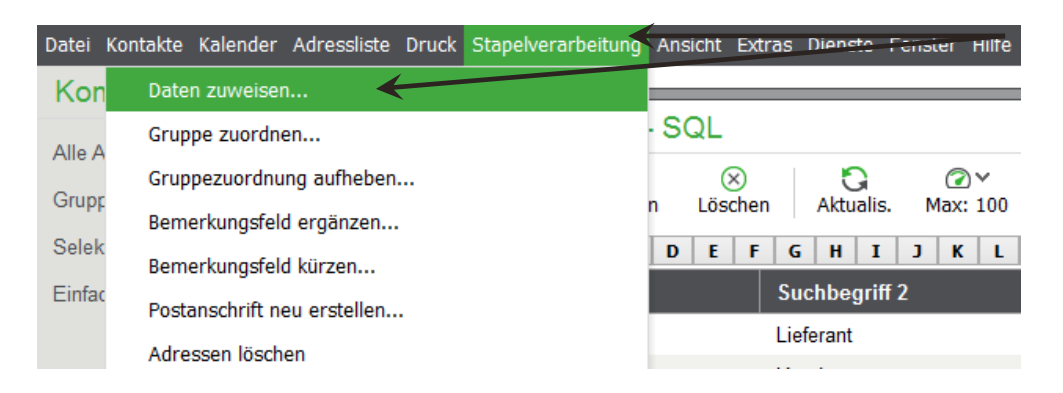

• Das Fenster für "Daten zuweisen" wird angezeigt:

| Daten zuweisen                                                                                                 | $\square$          |
|----------------------------------------------------------------------------------------------------|--------------------|
| Feld Horer We                                                                                                  | rt                 |
| Geben Sie im rechten Eingabefeld an, welchen<br>Wert das links gewählte Datenfeld erhalten soll.<br>Beispiele: |                    |
| Rechenfeld 1 = Rechenfeld2*2<br>Notiz 1 = 'Test'                                                               | Zuweisen Abbrechen |

- Wählen Sie aus der Auswahlliste den Eintrag "Synchronisation". Und tragen Sie rechts daneben bei "Neuer Wert" die Zahl "1" ein (ohne "").
- Klicken Sie danach auf die Schaltfläche < Zuweisen >.

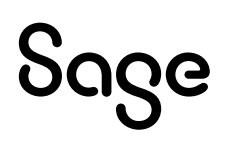

• Das nachfolgende Informationsfenster wird Ihnen angezeigt:

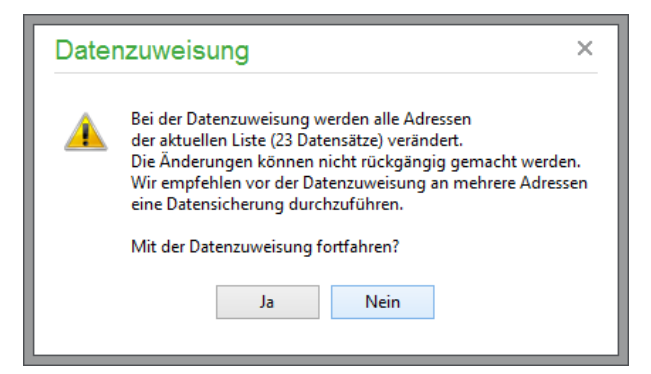

Wenn Sie wirklich allen Adressen die Änderung zuweisen wollen, bestätigen Sie mit < **Ja** >. Wollen Sie erst einzelne Datensätze markieren oder eine Datensicherung erstellen, wählen Sie < **Nein** >.

**Wichtig:** Änderungen in dieser Form können nachträglich nicht mehr zurückgenommen werden. Sie sollten in jedem Fall immer erst eine Datensicherung erstellen.

Mit Klick auf die Schaltfläche < **Ja** > wird die Änderung den Adressen zugewiesen.

**Hinweis**: Wenn Sie nur bestimmte Adressen zur Outlook-Synchronisation aktivieren wollen, markieren Sie diese zuvor mit der Leertaste auf der Tastatur und führen Sie die Änderung wie hier beschrieben anschließend aus. Wenn Adressen markiert wurden, wird die Schnelländerung auch nur bei den markierten Adressen durchgeführt.

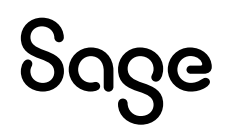

## **2 Outlook-Synchronisation**

Um die Synchronisierung zu starten, gehen Sie wie folgt beschrieben vor: 2.1

### 2.1 Synchronisierung Sage 50 und Sage 50 Auftrag

- Öffnen Sie die Kunden-/Lieferanten-Liste.
- Klicken Sie im Menü auf den Punkt KUNDE > "Synchronisierung mit Outlook...".

| Datei Bearbeiten Kunde Ansicht Aus | wertungen Buchhaltung Fakturierung Stammdaten Dienste Fara |
|------------------------------------|------------------------------------------------------------|
| Lieferanschriften Strg+            | I valtung Buchen Buchungsliste Kassenbuch v                |
| Sonderpreise Strg+C                |                                                            |
| Historie Strg+                     | nden                                                       |
| Warengruppen-Rabatte Strg+0        |                                                            |
| Seriennummern Strg+FS              | chen New Kopieren Bearbeiten Löschen Neuer Vorgang         |
| Mahnungshistorie                   | A Ă B C D E F G H I J K                                    |
| Synchronisation mit Outlook        | chbegriff                                                  |
| Sage 50 Adressen                   | <barverkauf></barverkauf>                                  |
| Lohn- und Gehaltsabrechnung        | Beckers Malerbetrieb GmbH                                  |

• Das nachfolgende Fenster wird Ihnen angezeigt.

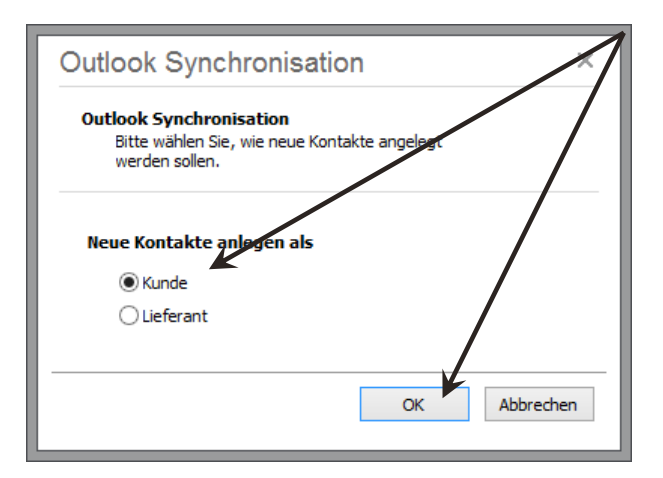

- Wählen Sie aus, ob neue Kontakte, die aus Outlook in Sage 50 angelegt werden, als "Kunden" oder "Lieferanten" angelegt werden sollen.
- Klicken Sie im Anschluss auf die Schaltfläche < **OK** >.

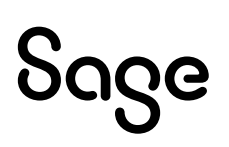

• Das folgende Fenster wird Ihnen angezeigt:

| Outlook Synchronisation ×                                                                                                    |                  |                        |        |                |              |          | ×  |
|----------------------------------------------------------------------------------------------------|------------------|------------------------|--------|----------------|--------------|----------|----|
| Outlook Synchronisation<br>Wählen Sie hier Kontakte aus Outlook aus, die in Sage 50 übernommen werden sollen. Die Liste zeigt nur neue Kontakte. Alle<br>Einträge, die jetzt nicht ausgewählt werden, werden später nur noch angezeigt, wenn Sie die Ansicht auf "Alle Kontakte"<br>stellen. |                  |                        |        |                |              |          |    |
| Neue Kontakte Alle Kont                                                                                                    | takte            |                        |        |                |              |          |    |
| Sync. Vorname                                                                                                    | Nachname         | Straße                 | PLZ    | Ort            | E-Mail 1     | E-Mail 2 | ^  |
| Sabine                                                                                                    | Wasser           | Hennes-Weisweiler      | 41179  | Mönchengladbad | do-not-r     |          |    |
| Jessy                                                                                                    | Mahoni           | Hennes-Weisweiler      | 41179  | Mönchengladbad | do-not-r     |          |    |
| Sarah                                                                                                    | Druscher         | Hennes-Weisweiler      | 41179  | Mönchengladbad | anwende      |          |    |
| Betty                                                                                                    | Levis            | Hennes-Weisweiler      | 41179  | Mönchengladbac | anwende      |          | >  |
| Kontakt auswählen                                                                                                    | Kontakt abwählen | Alle auswählen Alle ab | wählen | Synchronisa    | tion starten | Abbreche | en |

- In diesem Fenster gibt es zwei Reiter:
  - o Neue Kontakte
    - In diesem Fenster werden Ihnen immer nur neue Kontakte angezeigt, welche nach der letzten Synchronisierung mit Outlook neu angelegt wurden.
  - o Alle Kontakte
    - In diesem Fenster werden Ihnen immer alle Kontakte aus Outlook angezeigt.

**Hinweis**: Dieses Fenster zeigt Ihnen immer nur die Kontakte an, die sich in Outlook befinden. Adressen, Kunden oder Lieferanten aus Sage 50, Sage 50 Auftrag oder Sage 50 Adressen werden hier nicht angezeigt. In diesem Fenster treffen Sie lediglich die Auswahl, welche Outlook-Kontakte Sie mit Sage 50 synchronisieren wollen.

• Um einen Kontakt zur Synchronisierung auszuwählen, klicken Sie diesen mit der Maustaste an und drücken Sie im Anschluss die "Leertaste" auf der Tastatur.

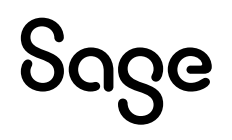

• Ein mit Sage 50 zu synchronisierender Kontakt wird Ihnen mit einem "Häkchen" angezeigt.

| Outlook Synchronisation ×   Outlook Synchronisation Wählen Sie hier Kontakte aus Outlook aus, die in Sage 50 übernommen werden sollen. Die Liste zeigt nur neue Kontakte. Alle Einträge, die jetzt nicht ausgewählt werden, werden später nur noch angezeigt, wenn Sie die Ansicht auf "Alle Kontakte" stellen. |                  |                        |        |                |                  |         |
|----------------------------------------------------------------------------------------------------|------------------|------------------------|--------|----------------|------------------|---------|
| Neue Kontakte Alle Kor                                                                                                    | ntakte           |                        |        |                |                  |         |
| Sync. Vorname                                                                                                    | Nachname         | Straße                 | PLZ    | Ort            | E-Mail 1 E-Mail  | 2 ^     |
| Jabine                                                                                                    | Wasser           | Hennes-Weisweiler      | 41179  | Mönchengladbad | do-not-r         | _/      |
| Jessy                                                                                                    | Mahoni           | Hennes-Weisweiler      | 41179  | Mönchengladbad | do-not-r         |         |
| Sarah                                                                                                    | Druscher         | Hennes-Weisweiler      | 41179  | Mönchengladbad | anwende          |         |
| Betty                                                                                                    | Levis            | Hennes-Weisweiler      | 41179  | Mönchengladbad | anwende          |         |
|                                                                                                    |                  |                        |        |                |                  | v       |
|                                                                                                    |                  |                        |        | -              |                  |         |
| Kontakt auswählen                                                                                                    | Kontakt abwählen | Alle auswählen Alle ab | wählen | Synchronisa    | ation starten Ab | brechen |

**Hinweis:** Nur Kontakte, welche ein Häkchen haben, werden später von Outlook zu Sage 50 oder Sage 50 Auftrag synchronisiert.

- Haben Sie Ihre Auswahl getroffen, klicken Sie auf die Schaltfläche < **Synchronisationstarten** >.
- Der Fortschritt wird Ihnen angezeigt.

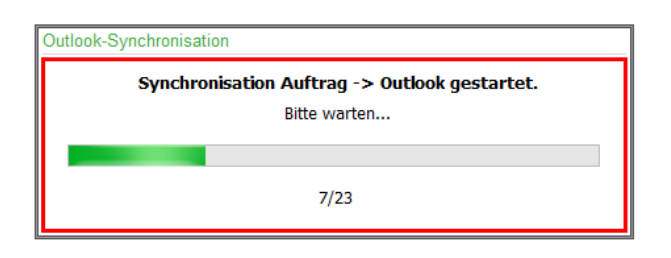

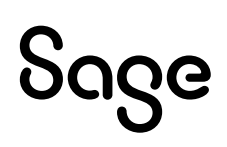

• Nach der Fertigstellung wird Ihnen das Ergebnis der Synchronisation angezeigt.

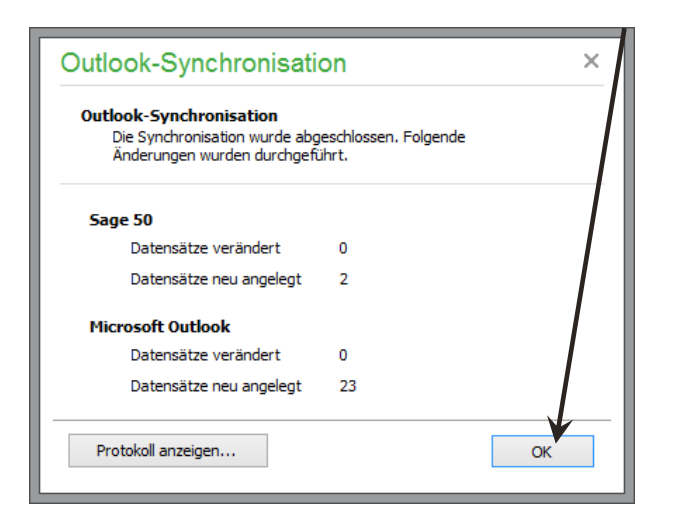

- In diesem Beispiel wurden 23 Datensätze von Sage 50 in Outlook neu angelegt und 2 Datensätze von Outlook nach Sage 50 übergeben.
- Betätigen Sie die Schaltfläche < **OK** >, um den Vorgang abzuschließen.

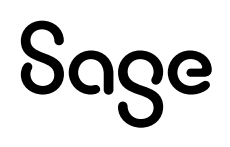

#### 2.2 Synchronisierung Sage 50 Adressen

- Öffnen Sie die Adressliste.
- Klicken Sie im Menü auf den Punkt DIENSTE > "Synchronisierung mit Microsoft Outlook".

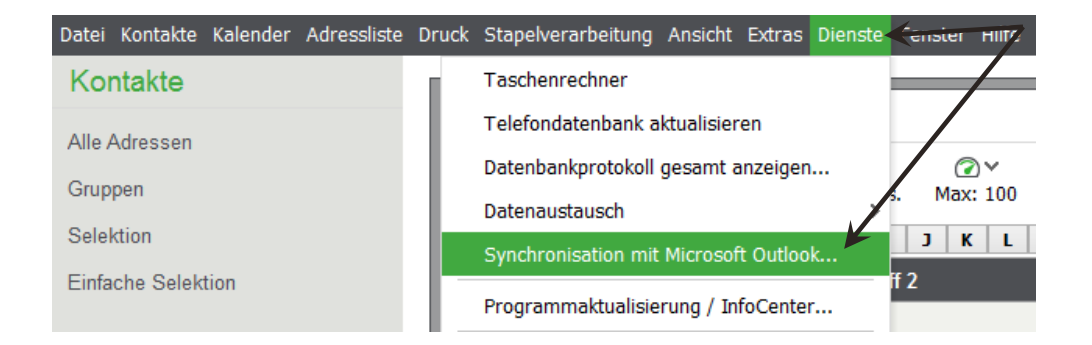

• Das nachfolgende Fenster wird Ihnen angezeigt.

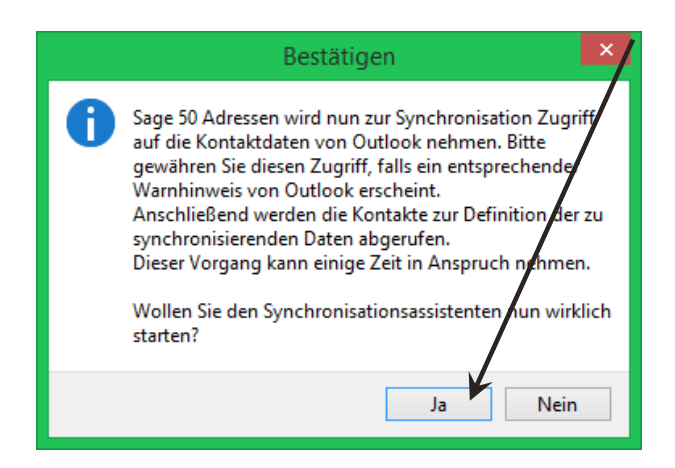

Bestätigen Sie die Schaltfläche mit < **JA** >.

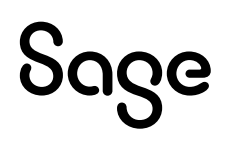

• Das Fenster zur Synchronisation wird Ihnen angezeigt.

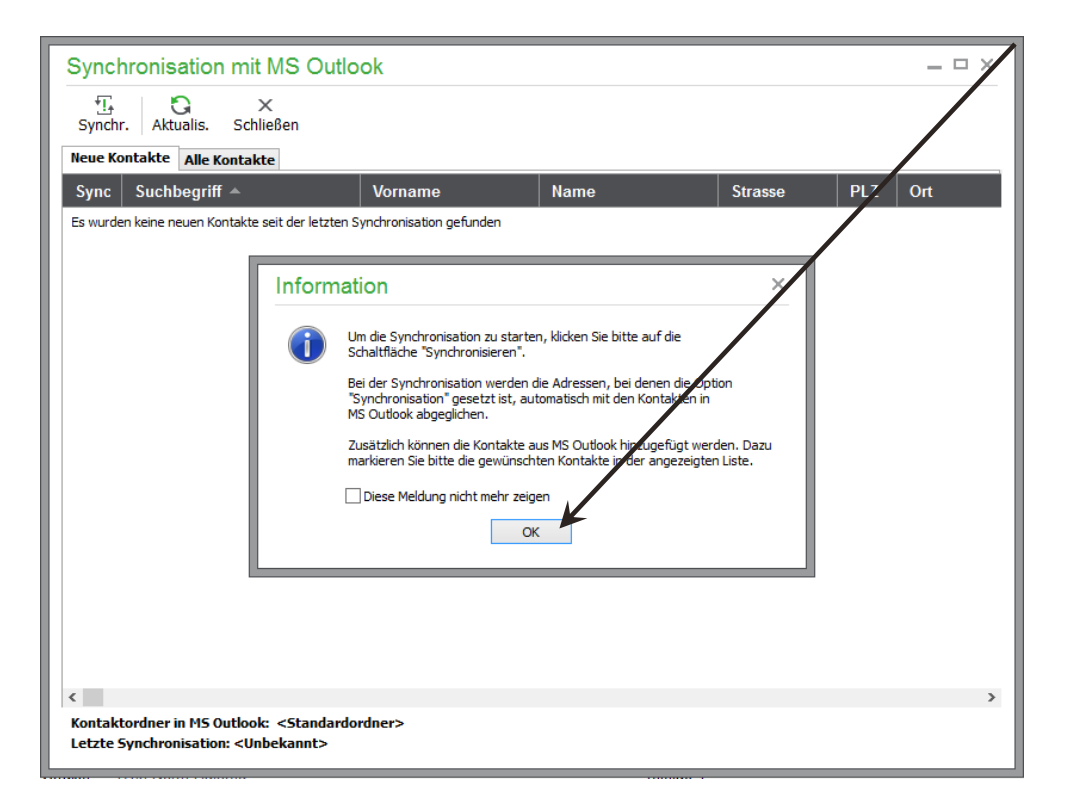

- Lesen Sie den Inhalt des Informationsfensters und betätigen Sie im Anschluss die Schaltfläche < **OK** >.
- In diesem Fenster gibt es zwei Reiter:
  - o Neue Kontakte
    - In diesem Fenster werden Ihnen immer nur neue Kontakte angezeigt, welche nach der letzten Synchronisierung mit Outlook neu angelegt wurden.
  - o Alle Kontakte
    - In diesem Fenster werden Ihnen immer alle Kontakte aus Outlook angezeigt.

**Hinweis**: Dieses Fenster zeigt Ihnen immer nur die Kontakte an, die sich in Outlook befinden. Adressen, Kunden oder Lieferanten aus Sage 50, Sage 50 Auftrag oder Sage 50 Adressen werden hier nicht angezeigt. In diesem Fenster treffen Sie lediglich die Auswahl, welche Outlook-Kontakte Sie mit Sage 50 synchronisieren wollen.

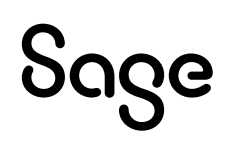

• Gibt es keine "neuen Kontakte" seit der letzten Synchronisation, wechseln Sie auf den Reiter "Alle Kontakte".

| Synchronisation mit MS Outlook |                                                                                              |            |                           |                                         |                   |            |
|--------------------------------|----------------------------------------------------------------------------------------------|------------|---------------------------|-----------------------------------------|-------------------|------------|
| 5ynch                          | r. Aktualis. Schließen                                                                       |            |                           |                                         |                   |            |
| Neue Ko                        | ontakte Alle Kontakte                                                                        |            |                           |                                         |                   |            |
| Sync                           | Suchbegriff 🔺                                                                                | Vorname    | Name                      | Strasse                                 | PLZ               | Ort        |
|                                | <barverkauf></barverkauf>                                                                    |            | <barverkauf></barverkauf> |                                         |                   |            |
| Ja                             | AL GmbH                                                                                      |            | AL GmbH                   | Voglesweg 12                            | 4712:             | Duisburg   |
| Ja                             | AmDam AG                                                                                     |            | AmDam AG                  | Van Eeghenst                            | 1075,             | Amsterdar  |
| Ja                             | Bauer GbR                                                                                    |            | Bauer GbR                 | Großer Platz                            | 4023              | Düsseldorf |
| Ja                             | Bears Ltd                                                                                    |            | Bears Ltd                 | 1733 North Ha                           | IL. 90            | Chicago    |
| Ja                             | Beckers Malerbetrieb GmbH                                                                    |            | Beckers Malerbetrieb (    | Uniweg 10 c                             | 2009              | Hamburg    |
| Ja                             | Bocks OHG                                                                                    |            | Bocks OHG                 | Dachstraße 2                            | 4123              | Möncheng   |
| Nein                           | Druscher, Sarah                                                                              | Sarah      | Druscher                  | Hennes-Weis                             | 41179             | Möncheng   |
| Ja                             | Janusch GbR                                                                                  |            | Janusch GbR               | Gabelstr. 77                            | 4121              | Möncheng   |
| Ja                             | Jaspers, Hans-Peter                                                                          | Hans-Peter | Jaspers                   | Waldstraße 9                            | 4174              | Viersen    |
| Ja                             | Keller, Igor                                                                                 | lgor       | Keller                    | Blumenfeld 18                           | 5251              | Heinsberg  |
| Ja                             | Klein, Heike                                                                                 | Heike      | Klein                     | Ostgraben 12                            | 4770 <sup>-</sup> | Krefeld    |
| Ja                             | Kölner, Karl                                                                                 | Karl       | Kölner                    | Sonnenweg 5                             | 5066              | Köln       |
| Ja                             | Kugel, Achim                                                                                 | Achim      | Kugel                     | Westring 12                             | 4137!             | Brüggen    |
| Nein                           | Levis, Betty                                                                                 | Betty      | Levis                     | Hennes-Weis                             | 4117              | Möncheng   |
| <                              | M A.C.                                                                                       |            | M A.C                     | 12.12.1.1.1.1.1.1.1.1.1.1.1.1.1.1.1.1.1 | 4075              | >          |
| Kontak<br>Letzte S             | tordner in MS Outlook: <standardo<br>Synchronisation: <unbekannt></unbekannt></standardo<br> | rdner>     |                           |                                         |                   |            |

**Hinweis**: Bereits synchronisierte Kontakte, die zwischen Sage 50 und Outlook bereits einmal synchronisiert wurden, erkennen Sie durch das Wort "Ja" in der ersten Spalte "Sync". Kontakte, die sich aktuell in Outlook befinden und noch nicht synchronisiert wurden, sind mit "Nein" zu erkennen.

- Markieren Sie die Datensätze, welche Sie synchronisieren wollen, mit der Leertaste auf der Tastatur. Diese werden dann farblich hervorgehoben.
- Anschließend klicken Sie mit der Maus auf den grafischen Menüpunkt "Synchr.".

| Sy | Synchronisation mit MS Outlook |                     |          |             |  |  |  |  |
|----|--------------------------------|---------------------|----------|-------------|--|--|--|--|
| Sy | ¶<br>nchr<br>∎e Ko             | Aktualis. Schließen |          |             |  |  |  |  |
| Sy | nc                             | Suchbegriff 🔺       | Vorname  | Name        |  |  |  |  |
| Ja |                                | Bocks OHG           |          | Bocks OHG   |  |  |  |  |
| Ne | in                             | Druscher, Sarah     | Druscher |             |  |  |  |  |
| Ja |                                | Janusch GbR         |          | Janusch GbR |  |  |  |  |

# Sage

• Der Fortschritt wird Ihnen angezeigt.

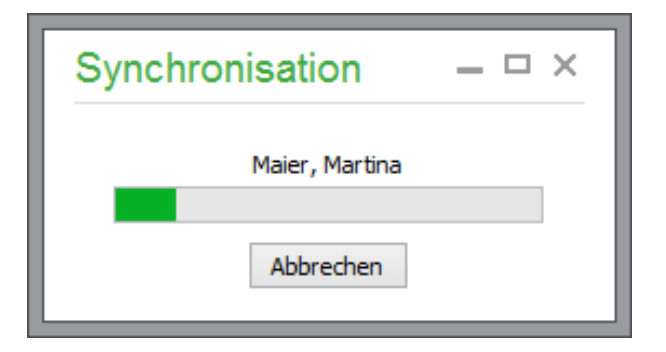

• Nach der Fertigstellung wird Ihnen wird Ihnen das Ergebnis der Synchronisation angezeigt.

| Outlook-Synchronisatio                                                           | on                            | ×  |
|----------------------------------------------------------------------------------|-------------------------------|----|
| Outlook-Synchronisation<br>Die Synchronisation wurde abg<br>wurden durchgeführt. | eschlossen. Folgende Änderung | en |
| Sage 50 Adressen                                                                 |                               |    |
| Datensätze verändert                                                             | 22                            |    |
| Datensätze neu angelegt                                                          | 2                             | 1  |
| Datensätze verknüpft                                                             | 0                             |    |
| Microsoft Outlook                                                                |                               |    |
| Datensätze verändert                                                             | 2                             |    |
| Datensätze neu angelegt                                                          | 0                             |    |
| Protokoll anzeigen                                                               |                               | ОК |

- Die zwei markierten Datensätze wurden in Sage 50 Adressen als neue Datensätze angelegt.
- Betätigen Sie die Schaltfläche < **OK** >, um den Vorgang abzuschließen.

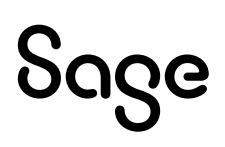

### **3 Besonderheiten**

#### **3.1 Unterschiede der Synchronisierung**

**Beachten Sie:** Datensätze, welche Sie durch die Synchronisierung zwischen Sage 50 Adressen und Outlook in Sage 50 Adressen neu anlegen lassen, sind in Sage 50 oder Sage 50 Auftrag nicht zu sehen, da diese als reine Adressen in der Datenbank angelegt werden.

Diese sind nur in Sage 50 Adressen zu sehen, bis Sie diese in Sage 50 oder Sage 50 Auftrag zu Kunden oder Lieferanten gewandelt haben.

Kontakte, welche aus Outlook in Sage 50 oder Sage 50 Auftrag neu angelegt werden, werden sofort als "Kunden" oder "Lieferanten" übernommen und stehen Ihnen in allen Programmen, welche mit dem gleichen Mandanten arbeiten, zur Verfügung.

#### 3.2 Synchronisierung nur an einem Client

**Beachten Sie:** Sage 50 speichert die von Outlook vergebene eindeutige interne Identifikationsnummer für die Synchronisation, um zu verhindern, dass identische Kontaktdaten von mehreren Arbeitsplätzen versehentlich mehrfach importiert werden. Daher sollte die Synchronisation nur auf einem Arbeitsplatz durchgeführt werden.

# **3.3 Synchronisierung mit Outlook-Adressbüchern** (Domäne)

**Beachten Sie:** Eine Synchronisierung kann immer nur mit dem lokalen Hauptadressbuch durchgeführt werden. Eine Angabe anderer Bereiche in Outlook oder Domäne-Adressbüchern ist nicht möglich.

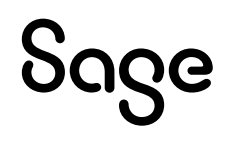

## **4** Fertig!

Sie haben jetzt alle Informationen zur Outlook-Synchronisation gelesen.

Sollten Sie Fragen zum Programm haben, nutzen Sie bitte an jeder Stelle im Programm durch Druck auf die Taste "**F1**" die in das Programm integrierte Onlinehilfe, welche Ihnen - immer bezogen auf das aktuell geöffnete Fenster - Informationen anzeigt.

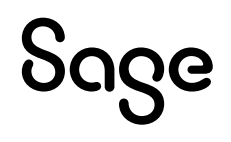

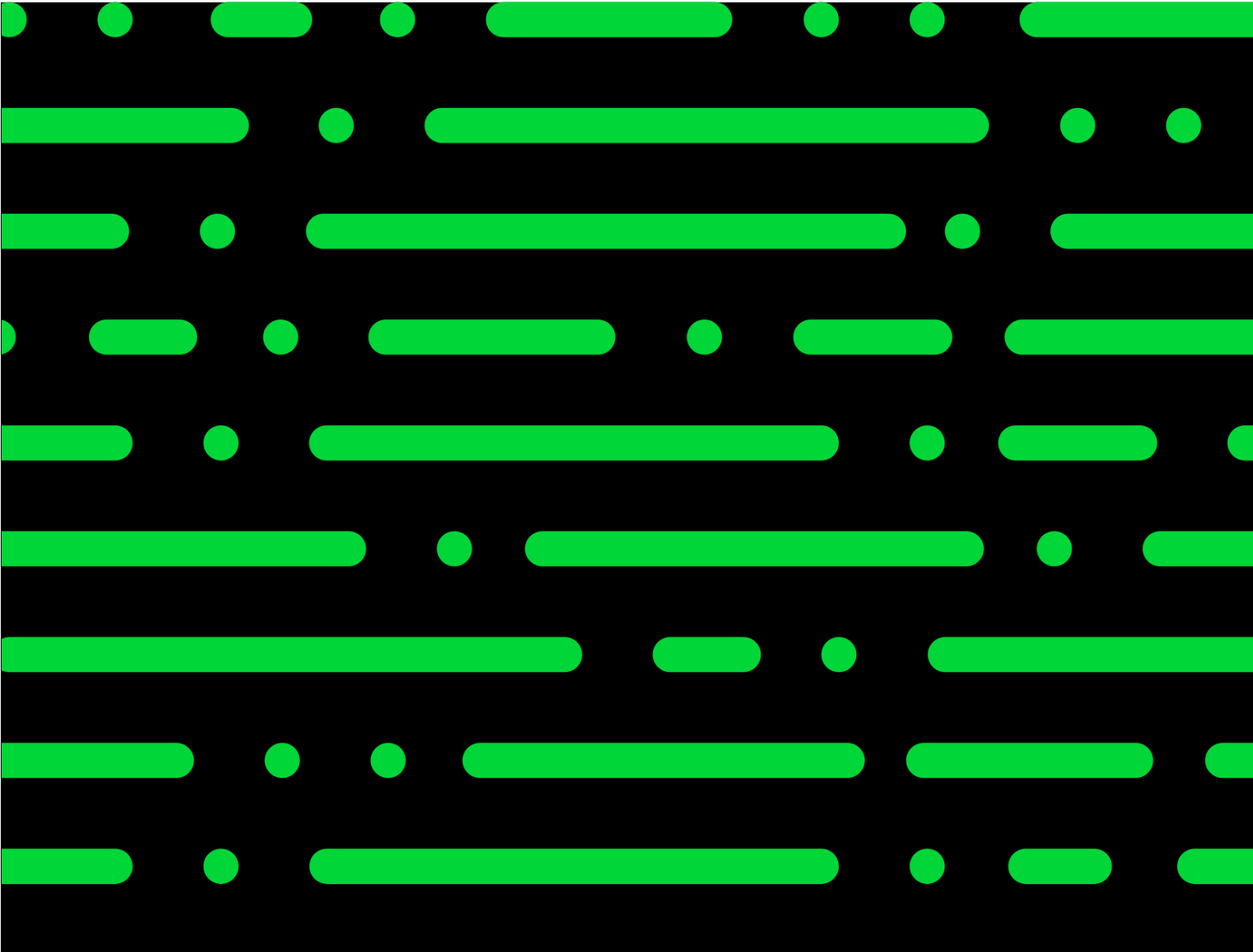

**Business Software GmbH** Primoschgasse 3 9020 Klagenfurt

0463 3843 <u>kundenbetreuung@bsoftware.at</u> <u>www.business-software.at</u>

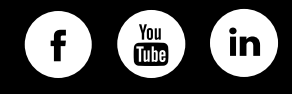

© 2022 Sage GmbH. Alle Rechte vorbehalten. Sage, das Sage Logo sowie hier genannte Sage Produktnamen sind eingetragene Markennamen der Sage Global Services Limited bzw. ihrer Lizenzgeber. Alle anderen Markennamen sind Eigentum der jeweiligen Rechteinhaber. Technische, formale und druckgrafische Änderungen vorbehalten.

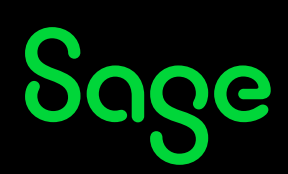